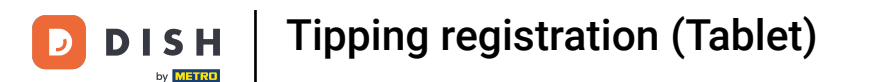

Welcome to DISH POS. In this tutorial, we are going to show you how to enter a tip when cashing out.

| ≡ D I S         | н pos Tabl       | e 3              | ¢               | FOOD DRINKS OTHER                | ÷ ۵ •          |
|-----------------|------------------|------------------|-----------------|----------------------------------|----------------|
| Red Fruit       |                  | x1 2.            | 95 2.95         | Aperitif                         | Starters       |
| Classic Caes    | sar              | x1 9.            | 00 9.00         | Oysters Each                     | Steak Tatare   |
|                 |                  |                  |                 | Oysters Per Piece Passionfruit 0 | Eendenlever    |
|                 |                  |                  |                 | Caviar (10gr.)                   | Octopus        |
|                 |                  |                  |                 | Iberico (100gr.)                 | Sweetbreads    |
|                 |                  |                  |                 |                                  | Green Asperges |
|                 | Input            | To               | otal amount     |                                  | Lobster Soup   |
|                 | $\times$         |                  | 11.95 🗸         |                                  |                |
| (X)<br>Discount | G<br>Split order | )<br>Description | کر<br>Customers |                                  |                |
| 7               | 8                | 9                | +/-             |                                  |                |
| 4               | 5                | 6                |                 |                                  |                |
| 1               | 2                | 3                | j<br>PIN€       | Salads                           | Dishes         |
| 0               | 00               |                  | CASH €          | Supplements                      | Desserts       |

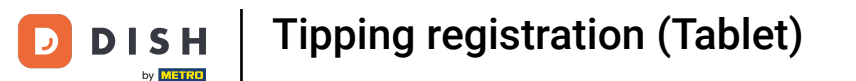

Type in the amount the Customer needs to pay by clicking on the numbers in the highlighted area.
 Note: if he wants to add a tip type in the total amount plus the tip.

| ≡ D I S                        | н pos Tabl       | e 3              | ج               | FOOD DRINKS OTHER              |                | <i>ب</i> ک | Q | : |
|--------------------------------|------------------|------------------|-----------------|--------------------------------|----------------|------------|---|---|
| Red Fruit                      |                  | x1 2.9           | 95 2.95         | Aperitif                       | Starters       |            |   |   |
| Classic Caes<br>without capers | sar              | x1 9.0           | 00 9.00         | Oysters Each                   | Steak Tatare   |            |   |   |
|                                |                  |                  |                 | Oysters Per Piece Passionfruit | Eendenlever    |            |   |   |
|                                |                  |                  |                 | Caviar (10gr.)                 | Octopus        |            |   |   |
|                                |                  |                  |                 | Iberico (100gr.)               | Sweetbreads    |            |   |   |
|                                |                  |                  |                 |                                | Green Asperges |            |   |   |
| <b>├</b> ──                    | Input            | To               | tal amount      |                                | Lobster Soup   |            |   |   |
|                                | $\times$         |                  | 11.95 🗸         |                                |                |            |   |   |
| <ul> <li>Discount</li> </ul>   | G<br>Split order | )<br>Description | کر<br>Customers |                                |                |            |   |   |
| 7                              | 8                | 9                | +/-             |                                |                |            |   |   |
| 4                              | 5                | 6                |                 |                                |                |            |   |   |
| 1                              | 2                | 3                | ු<br>PIN €      | Salads                         | Dishes         |            |   |   |
| 0                              | 00               |                  | ີ<br>CASH €     | Supplements                    | Desserts       |            |   |   |

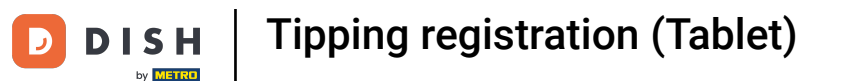

Ð

After adding the Input, select the Customers preferred payment method. Note: you can only choose between the payment methods that are available in your restaurant.

| ≡ DIS                          | н pos Tabl  | e 3              | ¢               | FOOD DRINKS OTHER                |                | ¢ | Q | : |
|--------------------------------|-------------|------------------|-----------------|----------------------------------|----------------|---|---|---|
| Red Fruit                      |             | x1 2.            | .95 2.95        | Aperitif                         | Starters       |   |   |   |
| Classic Caes<br>without capers | sar         | x1 9.            | .00 9.00        | Oysters Each                     | Steak Tatare   |   |   |   |
|                                |             |                  |                 | Oysters Per Piece Passionfruit 0 | Eendenlever    |   |   |   |
|                                |             |                  |                 | Caviar (10gr.)                   | Octopus        |   |   |   |
|                                |             |                  |                 | Iberico (100gr.)                 | Sweetbreads    |   |   |   |
|                                |             |                  |                 |                                  | Green Asperges |   |   |   |
|                                | Input       | T                | otal amount     |                                  | Lobster Soup   |   |   |   |
|                                | 15 🗵        |                  | 11.95 🗸         |                                  |                |   |   |   |
| (X)<br>Discount                | Split order | )<br>Description | کر<br>Customers |                                  |                |   |   |   |
| 7                              | 8           | 9                | +/-             |                                  |                |   |   |   |
| 4                              | 5           | 6                |                 |                                  |                |   |   |   |
| 1                              | 2           | 3                | ੂੰ<br>PIN €     | Salads                           | Dishes         |   |   |   |
| 0                              | 00          |                  | ମ୍ମ<br>CASH €   | Supplements                      | Desserts       |   |   |   |

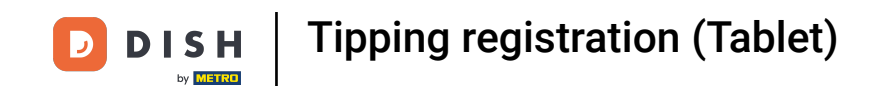

#### By clicking on Change $\in$ 3,05 you can easily give back the extra Input to the Customer.

| ≡ D I S I | 5 P : |                         |                  |  |  |            |  |  |
|-----------|-------|-------------------------|------------------|--|--|------------|--|--|
|           |       |                         |                  |  |  |            |  |  |
|           |       | Excess                  | payment          |  |  |            |  |  |
|           |       | Change €                | 3,05             |  |  | endenlever |  |  |
|           |       | Tip € 3,05<br>Custom ti | 0                |  |  | Octopus    |  |  |
|           |       | Decide lat              | er (keep order o |  |  |            |  |  |
|           |       |                         |                  |  |  |            |  |  |
|           |       |                         |                  |  |  |            |  |  |
|           |       |                         |                  |  |  |            |  |  |
|           |       |                         |                  |  |  |            |  |  |
|           |       |                         |                  |  |  |            |  |  |
|           |       |                         |                  |  |  |            |  |  |
|           |       |                         |                  |  |  |            |  |  |
|           |       |                         |                  |  |  |            |  |  |

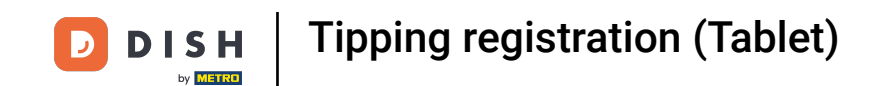

By clicking on Tip  $\in$  3,05, the extra Input can easily be tipped at the Customers request.

| 😑 🛛 D T S       | н Pos <mark>Tabl</mark> e | e 3        | Ę                 | FOOD DRINKS OTHER | 5 A :      |
|-----------------|---------------------------|------------|-------------------|-------------------|------------|
| Red Fruit       |                           |            |                   |                   |            |
| without capers  |                           | Excess     | payment           |                   |            |
|                 |                           | Change €   | 3,05              |                   | endenlever |
|                 |                           | Tip € 3,05 | in .              |                   | Octopus    |
|                 |                           | Decide lat | ter (keep order o | open)             |            |
|                 |                           |            |                   | Cancel            |            |
|                 |                           |            |                   |                   |            |
|                 |                           |            |                   |                   |            |
| (X)<br>Discount |                           |            |                   |                   |            |
| 7               |                           |            |                   |                   |            |
| 4               |                           |            |                   |                   |            |
| 1               |                           |            |                   |                   |            |
| 0               |                           |            |                   |                   |            |

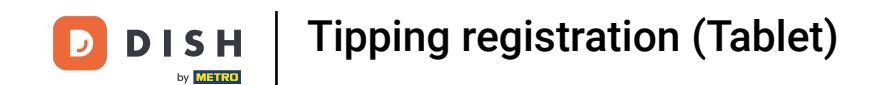

#### By clicking on Custom tip you can easily modify the extra Input.

| Red Fruit                      |            |                       |        |            |             |
|--------------------------------|------------|-----------------------|--------|------------|-------------|
| Classic Caes<br>without capers | Excess     | payment               |        |            | teak Tatare |
|                                | Change €   | 3,05                  |        |            |             |
|                                | Tip € 3,05 |                       |        |            | Octopus     |
|                                | Decide lat | p<br>er (keep order o |        | veetbreads |             |
|                                |            |                       | Cancel |            |             |
|                                |            |                       |        |            |             |
|                                |            |                       |        |            |             |
| (X)<br>Discount                |            |                       |        |            |             |
| 7                              |            |                       |        |            |             |
| 4                              |            |                       |        |            |             |
| 1                              |            |                       |        |            |             |
| 0                              |            |                       |        |            |             |

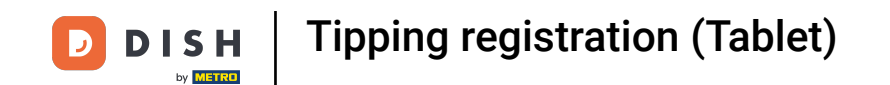

#### By clicking on Decide later you can keep the order open for now.

|  | Excess     | payment          |            |  |             |
|--|------------|------------------|------------|--|-------------|
|  | Change €   | 3,05             |            |  |             |
|  | Tip € 3,05 |                  |            |  |             |
|  | Decide lat | er (keep order o | veetbreads |  |             |
|  |            |                  | Cancel     |  | en Asperges |
|  |            |                  |            |  |             |
|  |            |                  |            |  |             |
|  |            |                  |            |  |             |
|  |            |                  |            |  |             |
|  |            |                  |            |  |             |
|  |            |                  |            |  |             |
|  |            |                  |            |  |             |

**DISH** Tipping registration (Tablet)

## Click on Order incl. tip:.

| E DISH POS Table 3 C FOOD DRINKS OTHER C |  |           |                        |                |                   |   |  |  |  |  |  |
|------------------------------------------|--|-----------|------------------------|----------------|-------------------|---|--|--|--|--|--|
|                                          |  |           |                        |                |                   |   |  |  |  |  |  |
|                                          |  | Custom    | tip                    |                |                   |   |  |  |  |  |  |
|                                          |  | Orde<br>€ | er incl. tip:<br>11,95 | Tip:<br>€ 0,00 | Change:<br>€ 3,05 |   |  |  |  |  |  |
|                                          |  |           | 7                      | 8              | 9                 |   |  |  |  |  |  |
|                                          |  |           | 4                      | 5              | 6                 | с |  |  |  |  |  |
|                                          |  |           | 1                      | 2              | 3                 | X |  |  |  |  |  |
|                                          |  |           | 0                      | 00             |                   |   |  |  |  |  |  |
|                                          |  |           | Car                    | ncel           |                   |   |  |  |  |  |  |
|                                          |  |           |                        |                |                   |   |  |  |  |  |  |
|                                          |  |           |                        |                |                   |   |  |  |  |  |  |
|                                          |  |           |                        |                |                   |   |  |  |  |  |  |
|                                          |  |           |                        |                |                   |   |  |  |  |  |  |
|                                          |  |           |                        |                |                   |   |  |  |  |  |  |

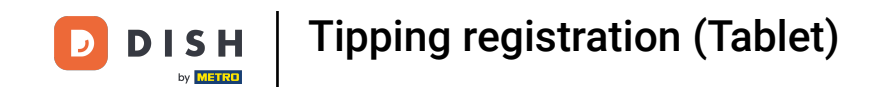

## • Type in the Order amount including the tip.

|  |        | Ç                        | FOOD DRINKS OT | 5 Q e             |             |  |  |  |
|--|--------|--------------------------|----------------|-------------------|-------------|--|--|--|
|  |        |                          |                |                   |             |  |  |  |
|  | Custom | n tip                    |                |                   |             |  |  |  |
|  | Ord    | er incl. tip:<br>€ 11,95 | Tip:<br>€ 0,00 | Change:<br>€ 3,05 |             |  |  |  |
|  |        | 7                        | 8              | 9                 |             |  |  |  |
|  |        | 4                        | 5              | 6                 | с           |  |  |  |
|  |        | 1                        | 2              | 3                 | $\boxtimes$ |  |  |  |
|  |        | 0                        | 00             |                   |             |  |  |  |
|  |        | Ca                       | ncel           |                   |             |  |  |  |
|  |        |                          |                |                   |             |  |  |  |
|  |        |                          |                |                   |             |  |  |  |
|  |        |                          |                |                   |             |  |  |  |
|  |        |                          |                |                   |             |  |  |  |
|  |        |                          |                |                   |             |  |  |  |

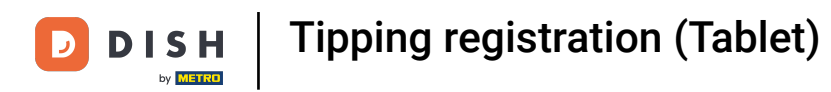

## Click on Tip:.

| 😑 🛛 D T S 🗎 | POS Table | 3         | ( <sup>1</sup>         | FOOD DRINKS OT | HER               |             | 5 A : |  |  |
|-------------|-----------|-----------|------------------------|----------------|-------------------|-------------|-------|--|--|
|             |           |           |                        |                |                   |             |       |  |  |
|             |           | Custom    | tip                    |                |                   |             |       |  |  |
|             |           | Orde<br>€ | er incl. tip:<br>15,00 | Tip:<br>€ 3,05 | Change:<br>€ 0,00 |             |       |  |  |
|             |           |           | 7                      | 8              | 9                 |             |       |  |  |
|             |           |           | 4                      | 5              | 6                 | с           |       |  |  |
|             |           |           | 1                      | 2              | 3                 | $\boxtimes$ |       |  |  |
|             |           |           | 0                      | 00             |                   |             |       |  |  |
|             |           |           | Ca                     | ncel           |                   |             |       |  |  |
|             |           |           |                        |                |                   |             |       |  |  |
|             |           |           |                        |                |                   |             |       |  |  |
|             |           |           |                        |                |                   |             |       |  |  |
|             |           |           |                        |                |                   |             |       |  |  |
|             |           |           |                        |                |                   |             |       |  |  |

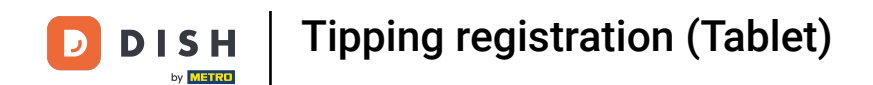

• Type in the Tip the guest wants to give. Note: the moment you edit the the Tip the Change automatically changes.

|  |  | Custom | n tip                    |             |                   |                         |  |
|--|--|--------|--------------------------|-------------|-------------------|-------------------------|--|
|  |  | Ord    | er incl. tip:<br>€ 13,95 | Tip:<br>€ 2 | Change:<br>€ 1,05 |                         |  |
|  |  |        | 7                        | 8           | 9                 |                         |  |
|  |  |        | 4                        | 5           | 6                 | с                       |  |
|  |  |        | 1                        | 2           | 3                 | $\overline{\mathbf{X}}$ |  |
|  |  |        | 0                        | 00          | ,                 |                         |  |
|  |  |        | Ca                       | ncel        |                   |                         |  |
|  |  |        |                          |             |                   |                         |  |
|  |  |        |                          |             |                   |                         |  |
|  |  |        |                          |             |                   |                         |  |
|  |  |        |                          |             |                   |                         |  |
|  |  |        |                          |             |                   |                         |  |

**DISH** Tipping registration (Tablet)

# Click OK.

|  | € 2 <b>:</b> |        |                          |             |                   |                         |            |
|--|--------------|--------|--------------------------|-------------|-------------------|-------------------------|------------|
|  |              |        |                          |             |                   |                         |            |
|  |              | Custom | n tip                    |             |                   |                         |            |
|  |              | Ord    | er incl. tip:<br>€ 13,95 | Tip:<br>€ 2 | Change:<br>€ 1,05 |                         |            |
|  |              |        | 7                        | 8           | 9                 |                         |            |
|  |              |        | 4                        | 5           | 6                 | С                       |            |
|  |              |        | 1                        | 2           | 3                 | $\overline{\mathbf{X}}$ |            |
|  |              |        | 0                        | 00          | ,                 |                         | bster Soup |
|  |              |        | Ca                       | ncel        | o                 | ĸ                       |            |
|  |              |        |                          |             |                   |                         |            |
|  |              |        |                          |             |                   |                         |            |
|  |              |        |                          |             |                   |                         |            |
|  |              |        |                          |             |                   |                         |            |
|  |              |        |                          |             |                   |                         |            |

**DISH** Tipping registration (Tablet)

## That's it. You're done.

| 😑 різнроз Restaurant                                     | FACILITIES OPEN ORD |  |   |  |
|----------------------------------------------------------|---------------------|--|---|--|
| Table 1                                                  |                     |  |   |  |
|                                                          |                     |  |   |  |
| Table 5                                                  |                     |  |   |  |
|                                                          |                     |  |   |  |
|                                                          |                     |  |   |  |
| Order: 7; Total amount: 11.95; Change: 1.05; Tip 2.00 OK |                     |  |   |  |
| Table 13                                                 |                     |  | 6 |  |
|                                                          |                     |  |   |  |
|                                                          |                     |  |   |  |
|                                                          |                     |  |   |  |
|                                                          |                     |  |   |  |
|                                                          |                     |  |   |  |
|                                                          |                     |  |   |  |

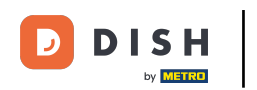

Tipping registration (Tablet)

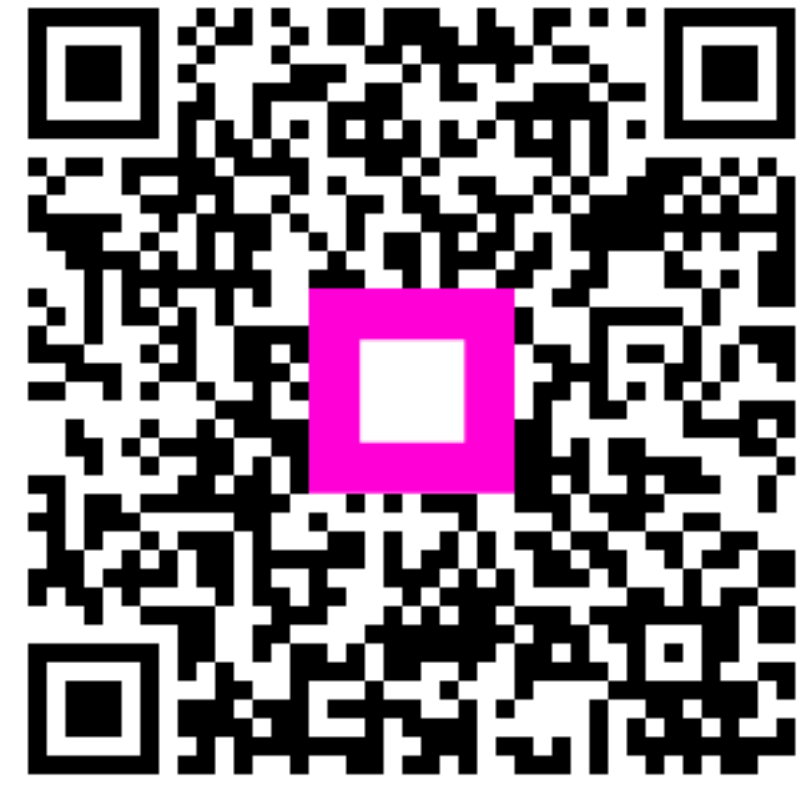

Scan to go to the interactive player